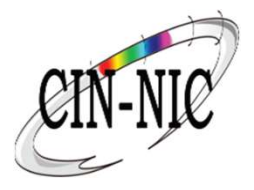

# Handleiding MyHealthViewer

VERSIE 1.4

DATUM: 08/12/2021

### MyHealthViewer

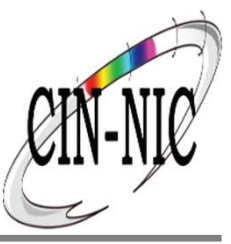

MyHealthViewer is een software applicatie specifiek ontworpen voor jou als burger om jouw gezondheidszorggegevens te kunnen bekijken en bewerken.

Welke gegevens zijn er beschikbaar?

- Je overzicht (journaal) met alle wijzigingen in jouw tijdlijn
- Je medicatieschema
  - Een dagschema
  - Een weekschema
- Je vaccinaties
- Je Covid19 info
- Je documenten:
  - Medisch dossier
  - Bevolkingsonderzoeken
  - <u>Kindrapport</u>
- Je profiel
  - Je persoonlijke gegevens
    - Je administratieve gegevens (rijksregisternummer, geboortedatum, ...)
  - Je medische gegevens (allergieën, medische voorgeschiedenis, Risicofactoren)
  - Je zorgteam (therapeutische relaties met zorgverstrekkers, ...)
  - Je mandaten (ouder-kind)
  - Je toestemming gegevensdeling
    - Geïnformeerde toestemming
    - Historiek raadplegen van je gegevens
    - Break the Glass

### MyHealthViewer: Algemeen

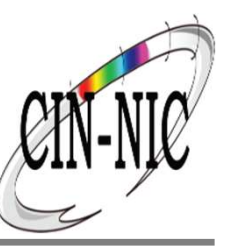

Ga naar MyHealthViewer: https://www.myhealthviewer.be/ en klik op uw profiel 'burger' of 'zorgverstrekker'

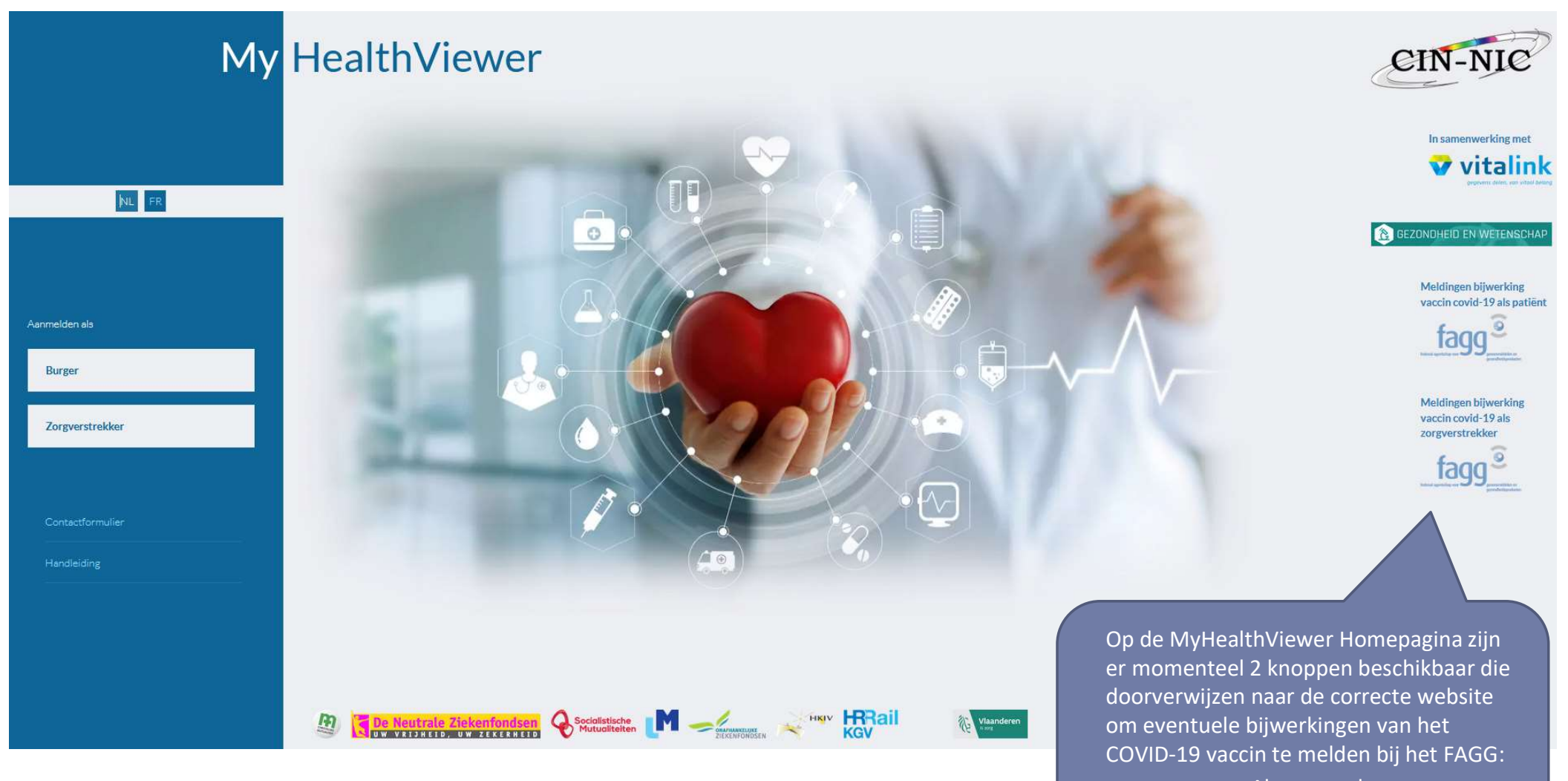

Als zorgverlenerAls patiënt

### Aanmelden

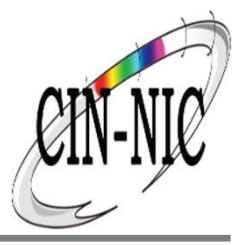

#### Stap 1: Selecteer uw digitale sleutel (voorbeeld met eID kaartlezer)

|                  | Bij gebruik van onze toepassingen worden cookies geplaatst in overeenstemming met ons privacybeleid.                                                                                                    | <ul> <li>✓ Ik aanvaard cookies</li> <li>⑥ Meer informatie</li> </ul> |
|------------------|----------------------------------------------------------------------------------------------------|----------------------------------------------------------------------|
|                  | Adminierden bij de omme overneid                                                                                                    |                                                                      |
|                  | Kies uw digitale sleutel om aan te melden     Hulp nodig?       Digitale sleutel(s) met eID of digitale identiteit                                                                                                    |                                                                      |
|                  | AANMELDEN<br>met elD kaartlezer       Image: Comparison of the second second sec |                                                                      |
| -                | Digitale sleutel(s) met beveiligingscode en gebruikersnaam + wachtwoord                                                                                                    |                                                                      |
|                  | AANMELDEN<br>met beveiligingscode via mobiele app                                                                                                    |                                                                      |
| B<br>E<br>o<br>a | <b>telangrijk om te weten!</b><br>ens u aangemeld bent met een digitale sleutel, hebt u via CSAM automatisch toegang tot andere<br>nlinediensten van de overheid die met dezelfde sleutel beveiligd zijn. Dit geldt zolang uw browservenster<br>ctief is.                                                                                                    | Aanmelden via CSAM bij de onlinediensten<br>van de overheid          |

Info over de andere inlogwijzen (itsme – beveiligingscode en gebruikersnaam + wachtwoord)  $\rightarrow$  zie site van <u>CSAM</u>

### Aanmelden

Stap 2: Aanmelden CSAM Aanmelden bij de online overheid Klik op" aanmelden" Aanmelden met eID kaartlezer U kan zich inloggen Hebt u geen eID? Sluit uw elD-kaartlezer aan op uw computer Lees hier hoe u de online overheidsdiensten kan via uw elD-kaart en gebruiken zonder eID. Steek uw elektronische identiteitskaart (eID), vreemdelingenkaart of kids-ID PIN-code in de kaartlezer Klik op 'Aanmelden', selecteer uw certificaat en geef de pincode van uw identiteitskaart in wanneer daarom gevraagd wordt Kies een andere digitale sleutel Aanmelde

Om in te loggen dient u rekening te houden met een correct installatie van de kaartlezer:

Installeer de laatste versie van de eID-kaartlezer via https://eid.belgium.be/nl.

Voor Firefox dient u de Add-on te installeren.

nl

Voor Chrome dient u de extensie van eID-Belgium te installeren.

• Test uw installatie voor uw eID via CSAM: <u>https://iamapps.belgium.be/tma/?lang=nl</u>.

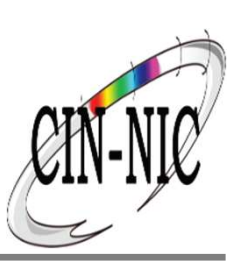

.be

### Aanmelden

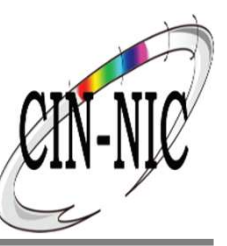

#### Stap 3: Kies uw profiel

U bent geïdentificeerd als: Voornaam + Naam

Ik wil me aanmelden als: Burger

Onder het mandaat van: **Selecteer de naam van uw** mandaatgever via het pijltje <sup>(1)</sup>?

Ik wil me aanmelden als ouder van: <u>Klik hier om uw kind lijst ophalen te starten <sup>(2)</sup></u>

|                                     | e              |
|-------------------------------------|----------------|
|                                     | Nederlands v   |
| Kies                                | s uw profiel:  |
| Ik wil me aanmelden als:<br>Burger  | x *            |
| Voor mijn kind:<br>Kies een profiel | ¥              |
| Profi                               | iel bevestigen |
| > Hulp nodig                        | ۲              |
|                                     |                |

- (1) <u>Mandaten kunnen aangemaakt worden via de toepassing van MyHealthViewer</u>
- (2) Het systeem toont een kindlijst, gebaseerd op de afstammelingsgegevens uit het rijksregister (dus niet op basis van de gezinssamenstelling).

### Gegevensdeling

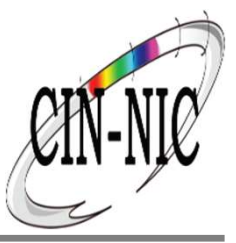

Connect

I.AM

Indien u toegang wenst tot de MyHealthViewer, dan dient u toe te staan dat we uw gegevens kunnen weergeven binnen de toepassing.

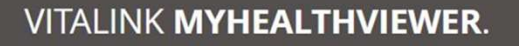

Geef je deze toegangsrechten?

Persoonlijke informatie: Gebruikersnaam, Familienaam, Gegeven naam, E-mail, Gegeven naam, Familienaam, Volledige naam

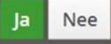

Nederlands v

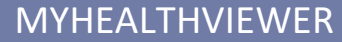

# **Algemene functies**

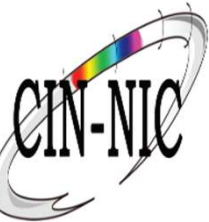

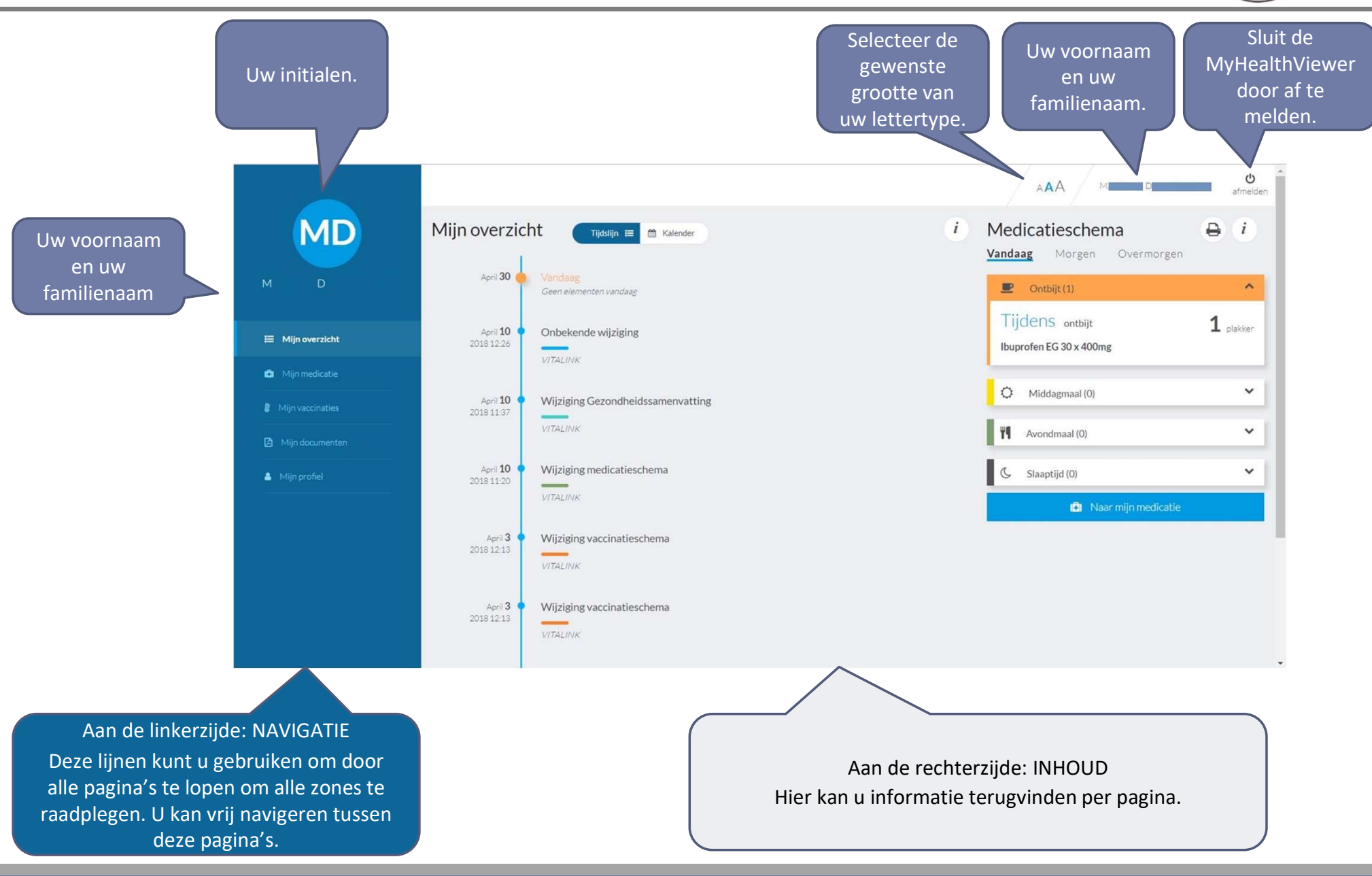

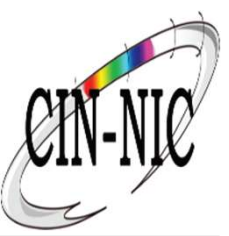

# Mijn overzicht: tijdlijn

| Klik op 'mijn<br>overzicht' | <u>Mijn overzicht</u> , journaal, geeft u<br>een overzicht van alle wijzigingen<br>communicatie en afspraken<br>omtrent uw gezondheidsgegeven<br>Dit overzicht is chronologisch<br>geordend in de tijd. | <ul> <li>het <u>Dagschema</u> geeft u een handig over<br/>over welke medicatie vandaag moet wo<br/>ingenomen. Zo bent u er voortaan zeker<br/>u geen medicatie meer vergeet. Per dag<br/>u de te nemen medicatie openklikken e<br/>ook al bekijken welke medicatie morger<br/>overmorgen moet worden ingenomen.</li> </ul> | rzicht<br>orden<br>r van dat<br>gdeel kan<br>n u kan<br>n of<br>te <u>printen</u> . |
|-----------------------------|----------------------------------------------------------------------------------------------------|----------------------------------------------------------------------------------------------------|-------------------------------------------------------------------------------------|
| MD                          | Mijn overzicht Tijdslijn 📰 🛗 Kal                                                                                                    | ilender i Medic<br>Vandaag                                                                                                    | atieschema 🖨 i                                                                      |
| MD                          | April 30 🔶 Vandaag<br>Geen elementen vandaag                                                                                                    | De <u>tijdlijn-functie</u> laat u toe<br>om de verschillende items te                                                                                                    | Ontbijt (1)                                                                         |
| ⊞ Mijn overzicht            | April <b>10</b> Onbekende wijziging                                                                                                    | zien op een tijdlijn en zo een Tijde<br>chronologisch overzicht te Ibuprof                                                                                                    | ENS ontbijt <b>1</b> plakker<br>fen EG 30 x 400mg                                   |
| 💼 Mijn medicatie            | Accil 10 Wijiziging Cozondhoidssamer                                                                                                    | wijzigingen,                                                                                                    | Middagmaal (0)                                                                      |
| Mijn vaccinaties            | 2018 11:37<br>VITALINK                                                                                                    |                                                                                                    | wondmaal (0)                                                                        |
| Mijn profiel                | April <b>10</b> • Wijziging medicatieschema                                                                                                    | C s                                                                                                    | ilaaptijd (0)                                                                       |
|                             | April <b>3</b> • Wijziging vaccinatieschema                                                                                                    |                                                                                                    | I Naar mijn medicatie                                                               |
|                             | April <b>3</b> Wijziging vaccinatieschema                                                                                                    |                                                                                                    |                                                                                     |

### Mijn overzicht: Kalender

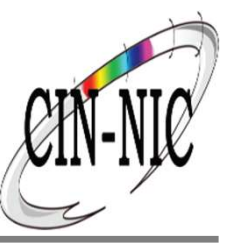

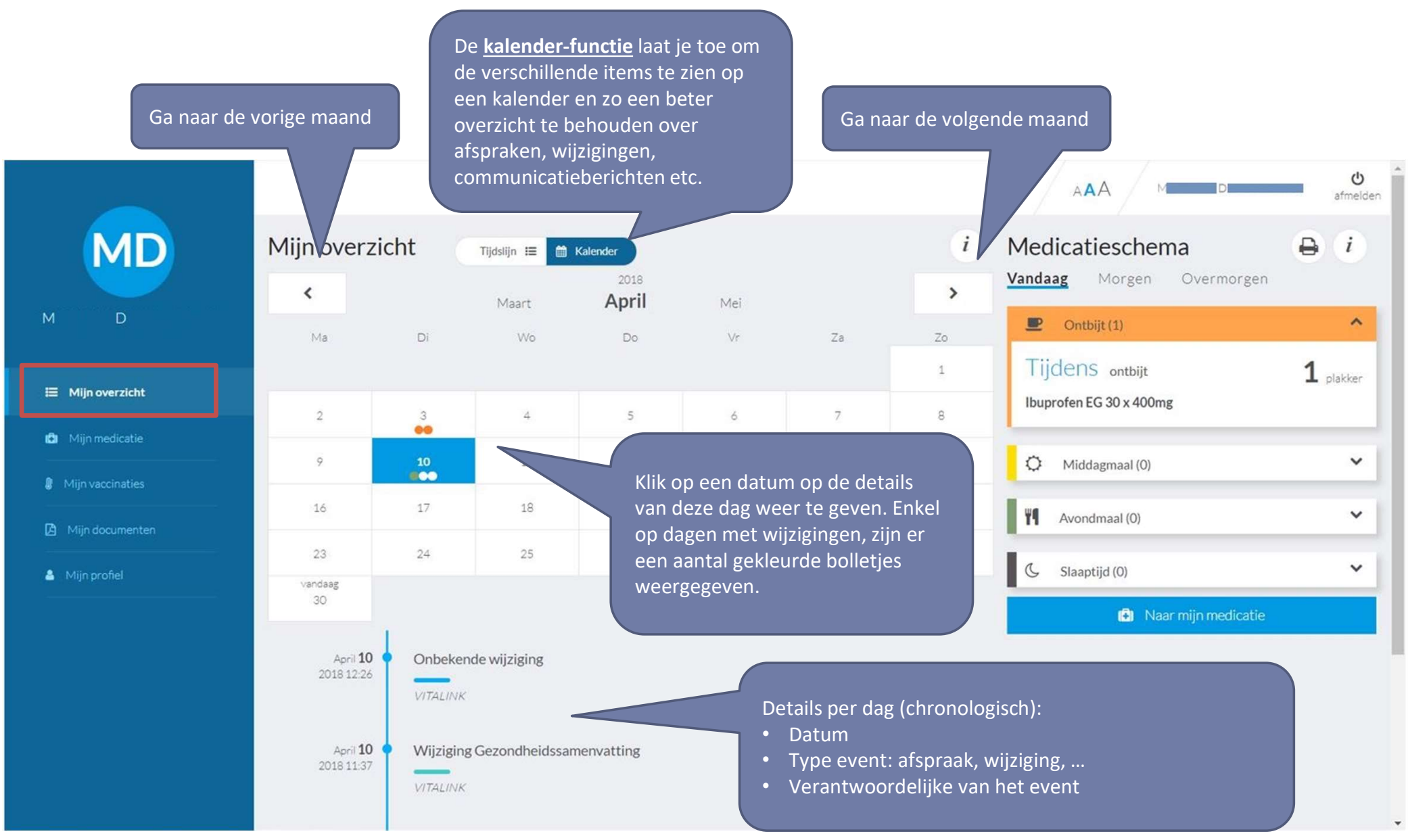

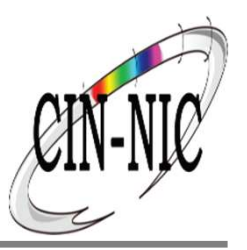

AAA

| MD                 | Een <b>r</b> |
|--------------------|--------------|
|                    | medi         |
| M D                | to-da        |
|                    | etc.).       |
| 📰 Mijn overzicht   | Een <b>r</b> |
| 🖨 Mijn medicatie   | medi         |
| 🖁 Mijn vaccinaties | geno         |
| Mijn documenten    | Om n         |
| 💄 Mijn profiel     | zorgv        |
|                    | kan h        |
|                    | welke        |
|                    | Alle r       |
|                    | alleer       |
| Klik on 'miin      | zond         |
| medicatie'         | van v        |
|                    |              |

en **medicatieschema** is een volledig en up-to-date overzicht van alle nedicatie die u als patiënt hoort in te nemen. Het wordt opgesteld en upo-date gehouden door uw zorgverleners (arts, apotheek, verpleegkundige, etc.).

en **medicatieschema** is nodig om een overzicht te behouden van welke nedicatie u wanneer moet nemen. Niet alle medicijnen mogen samen genomen worden.

Om negatieve bijwerkingen te vermijden, is het belangrijk dat uw corgverleners precies weten welke medicatie u inneemt. In noodsituaties can het levensreddend zijn dat een spoedarts snel te weten kan komen welke medicatie u nodig hebt.

Alle medicatie die u inneemt, kan in het medicatieschema komen. Dus niet alleen medicatie die een arts voorschrijft, maar ook medicijnen die u zelf zonder voorschrift bij de apotheker hebt aangekocht of medicatie die u nog van vroeger in huis hebt.

# Mijn medicatie: Dagschema

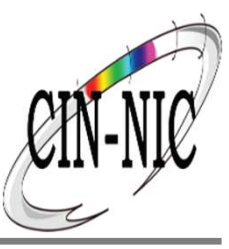

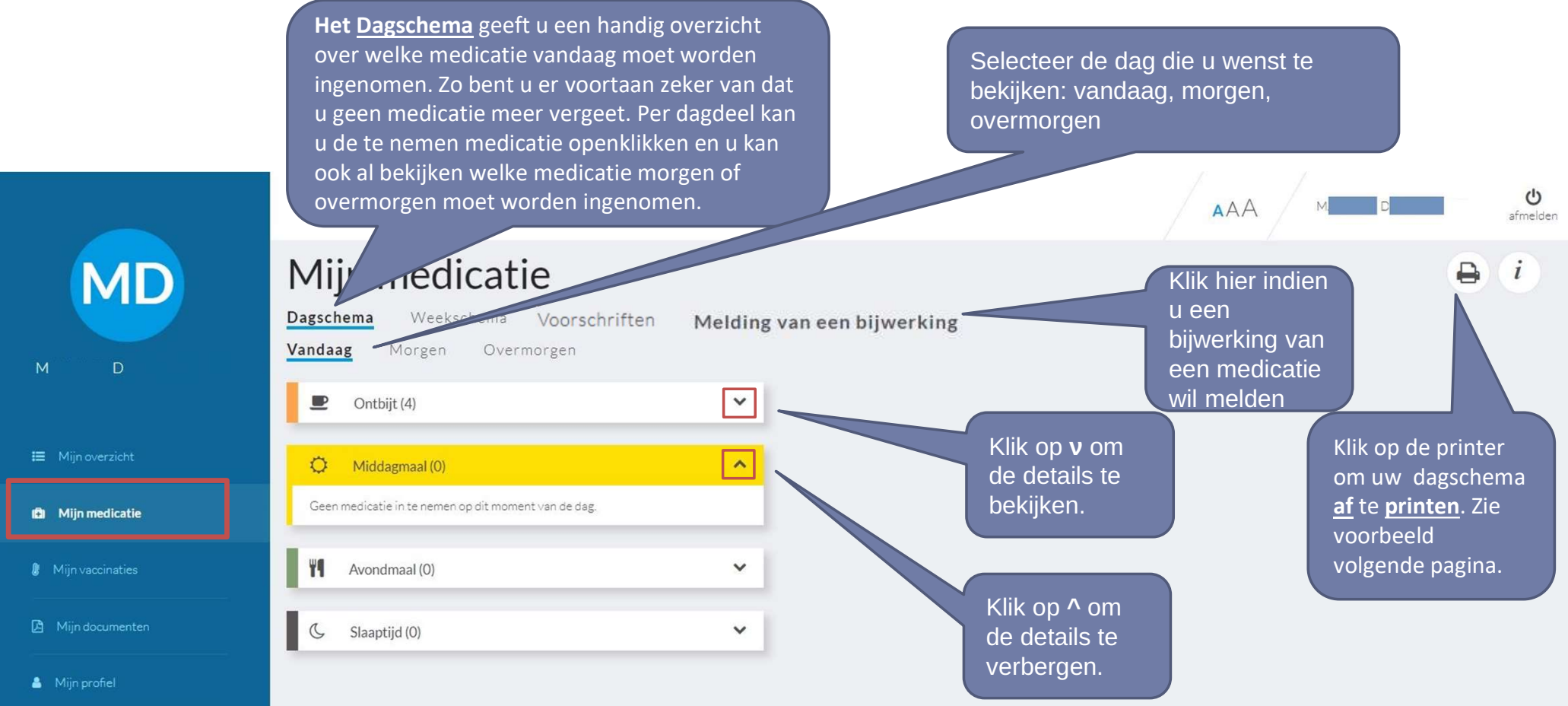

### Mijn medicatie: Dagschema

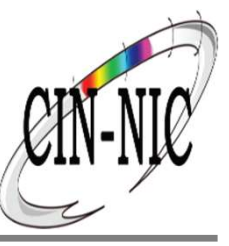

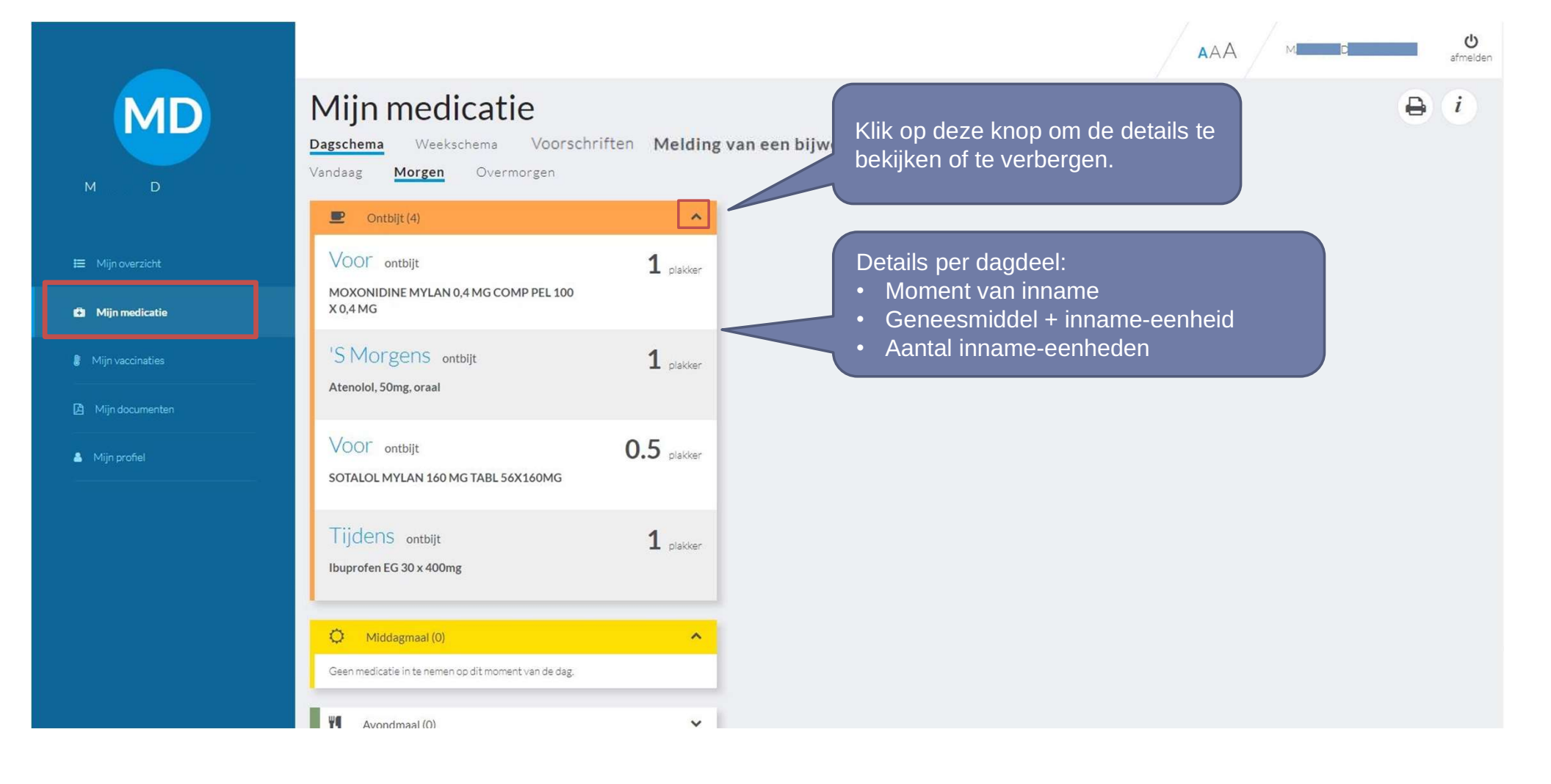

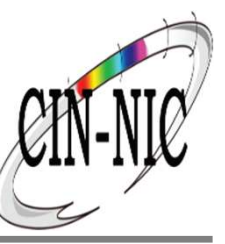

# MyHealthViewer: Mijn medicatie

#### Afdrukken en visualiseren

| aatst gewijzigd op: 10/04/2018 -                    | 11:20:22 |         |       |           |                                                                                                    | versienummer: 1                                                                                                    |
|-----------------------------------------------------|----------|---------|-------|-----------|----------------------------------------------------------------------------------------------------|----------------------------------------------------------------------------------------------------|
| Inner: John Difeol O/ITALINETES                     | THOSPITA |         |       |           |                                                                                                    | Eusetia: chusicing                                                                                                    |
| NAME: JUNI DIGGI (VITALINATES                       | nosrii   | ~)      |       |           |                                                                                                    | Punche, physician                                                                                                    |
| Nog in te plannen                                   |          |         |       |           |                                                                                                    |                                                                                                    |
|                                                     |          |         |       |           |                                                                                                    |                                                                                                    |
| Ontbijt                                             | voor     | tijdens | na    |           |                                                                                                    |                                                                                                    |
| Atenolol TEVA 50mg 90<br>tabletten                  | 1        | voor or | tbijt | Dagelijks | Start: 17/06/2016                                                                                                    | Einde: Niet opgegeven                                                                                                    |
| MOXONIDINE MYLAN<br>0,4 MG COMP PEL 100 X<br>0,4 MG | 1        |         |       | Dagelijks | Start: 17/06/2016                                                                                                    | Einde: 18/06/2016                                                                                                    |
| SOTALOL MYLAN 160<br>MG TABL 56X160MG               | 1/2      |         |       | Dagelijks | Start: 19/06/2016                                                                                                    | Einde: Niet opgegeven                                                                                                    |
| lbuprofen EG 30 x<br>400mg<br>                      |          | 1       |       | Dagelijks | Start: 17/06/2016<br>STOP: 24/00/16<br>Reden opschorting:<br>interactie met X.<br>John Ditool physician,<br>STOP: 05/07/16<br>Reden opschorting:<br>interactie met Y.<br>John Ditool physician, | Einde: 17/07/2016<br>VERVOLG: 01/07/85<br>Tijdelijk niet innemen vanwege<br>10/04/18<br>VERVOLG: 00/07/86<br>Tijdelijk niet innemen vanwege<br>10/04/18 |
| Q- Middagmaal                                       | vaar     | Sparra  | 78    |           |                                                                                                    |                                                                                                    |
| 4 Avondmaal                                         | 1007     | tįdens  | na    |           |                                                                                                    |                                                                                                    |
| C Bij het slapen                                    | voor     |         |       |           |                                                                                                    |                                                                                                    |
|                                                     |          |         |       |           |                                                                                                    |                                                                                                    |

### Mijn medicatie: Weekschema

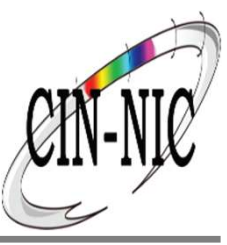

Het <u>Weekschema</u> geeft u een overzicht over welke medicatie per week. Dat is handig om het overzicht te behouden welke dag u een medicijn dient in te nemen, en ook al te bekijken wat u volgende week of daarna moet innemen (bijvoorbeeld indien u op vakantie gaat)

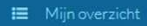

MD

🗈 Mijn medicatie

Mijn vaccinaties

🗈 Mijn documenten

🔒 Mijn profiel

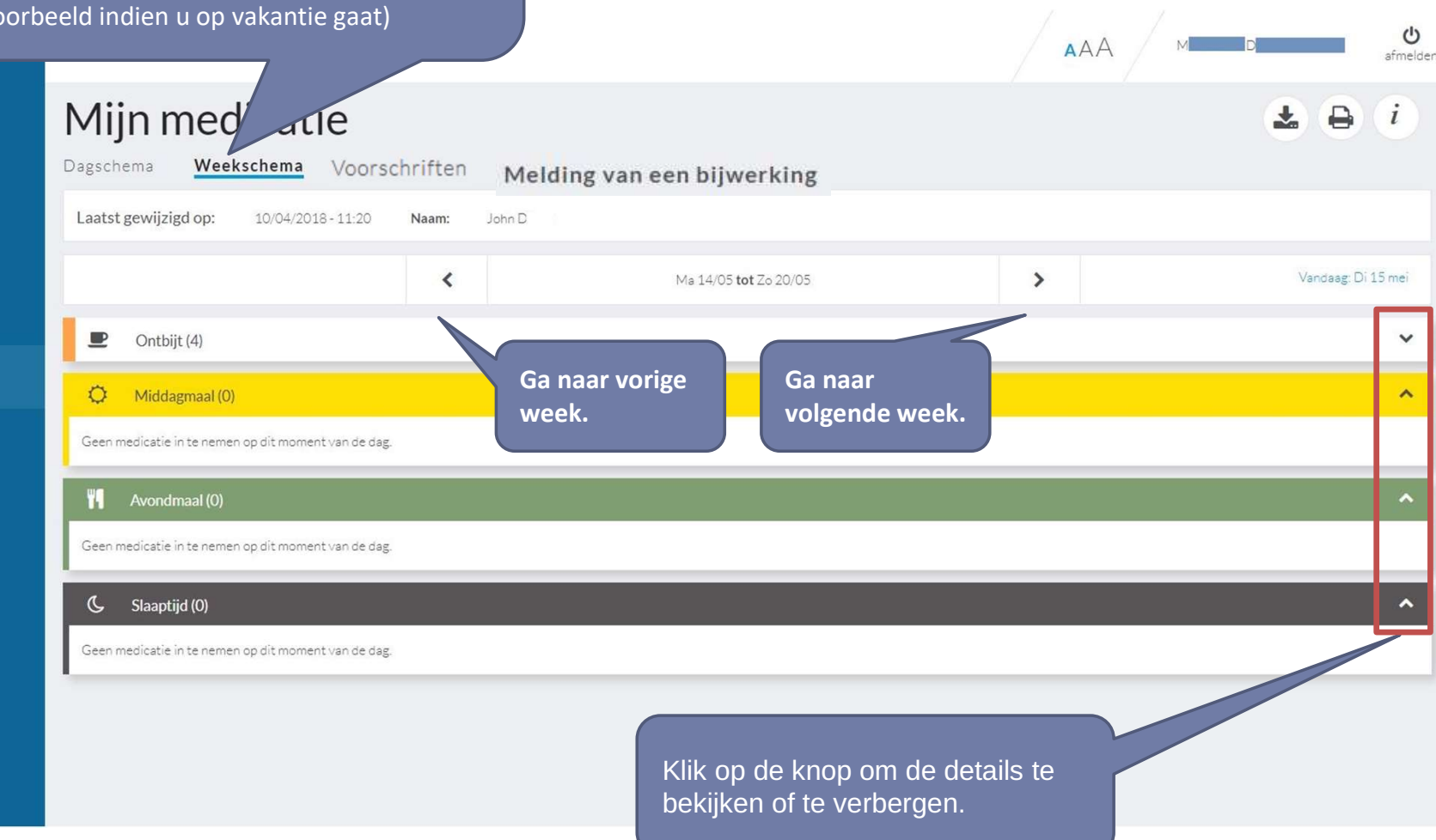

### Mijn medicatie: voorschriften

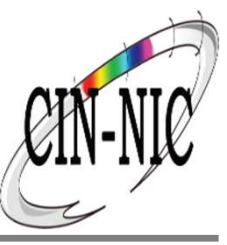

|                      | Een overzicht<br>van alle<br>opstaande<br>voorschriften. |  |
|----------------------|----------------------------------------------------------|--|
| Mijn medicati        | e                                                        |  |
| Dagschema Weekschema | Voorschriften Melding van een bijwerking                 |  |

10 voorschriften

| Voorschrift ID | Aangemaakt Op   | Verwijder een | Bekijk | Verwijder |
|----------------|-----------------|---------------|--------|-----------|
| BEPOF87R3GL6   | 1 december 2020 | voorschrift   | ۲      | Ξ.        |
| BEP04DXL7PYZ   | 1 december 2020 | Rokiik do     | 0      |           |
| BEPOFKCA7KM0   | 1 december 2020 | inhoud van ee | n      |           |
| BEPOLG9423Z9   | 1 december 2020 | voorschrift.  | 0      |           |
| BEPOKTC4MN6D   | 1 december 2020 |               | 0      |           |
| BEPOFB8PZK1A   | 1 december 2020 |               | 0      |           |
| BEPOKHDW1EEF   | 1 december 2020 |               | ۲      |           |
| BEP01AX1KXNA   | 1 december 2020 |               | 0      |           |
| BEPOMSBRAKE5   | 1 december 2020 |               | 0      |           |
| BEP065E2RPK6   | 1 december 2020 |               | 0      |           |
|                |                 |               |        |           |

Deze gegevens worden aangeboden door Recip-e.

### Mijn vaccinaties

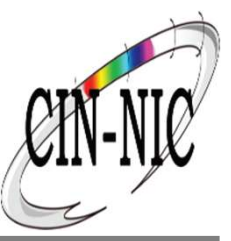

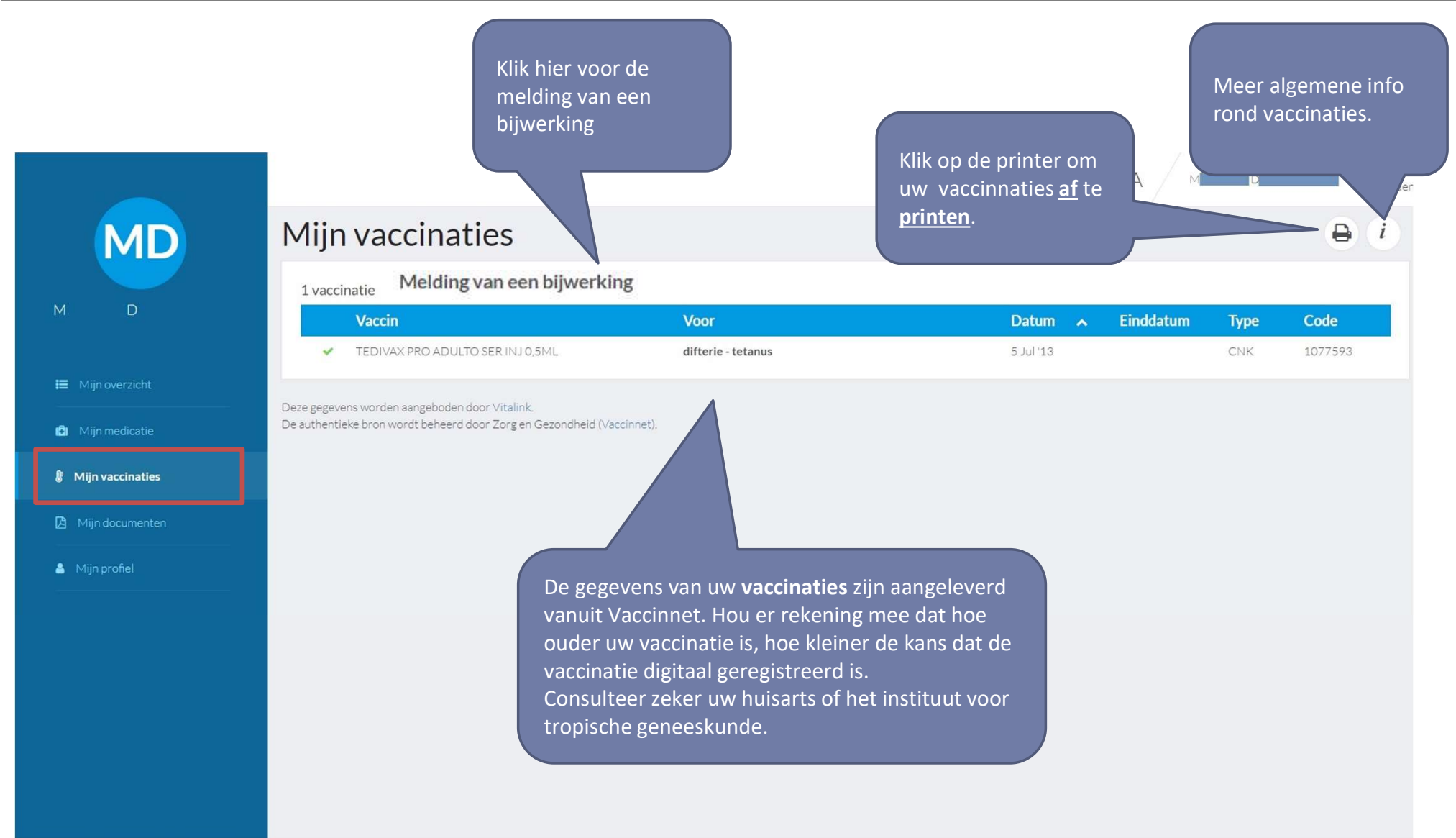

# Mijn COVID 19 INFO - Uitnodiging

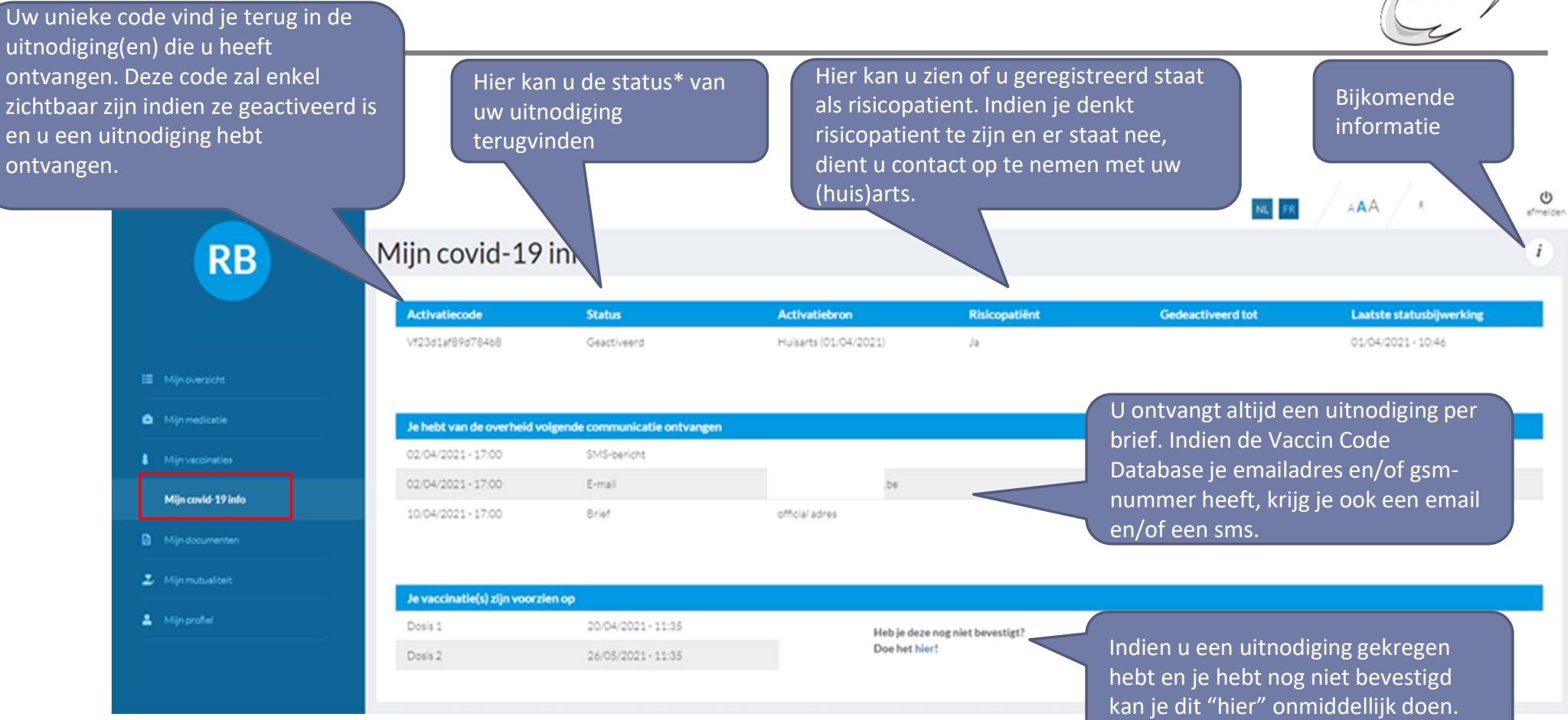

\*Mogelijke statussen:

Niet geactiveerd:

Je bent als persoon opgenomen in de Vaccin Code Database ( alle personen van > 17 jaar en woonachtig in België). Iedereen krijgt onmiddellijk een unieke code toegekend.

#### Geactiveerd:

Eén van de activatiebronnen heeft je code geactiveerd. De mogelijke activatiebronnen zijn : "Zorgsector" (voor mensen die een beroep uitoefenen in de zorgsector); "Mutualiteit" en "Arts" (voor de risicopatiënten); "Op leeftijd" (voor de 65+ en de 18-65-jarigen); "Essentiële beroepen" (de regio's kunnen bepaalde beroepen aanduiden als essentieel)

#### Gedeactiveerd:

Enkel een arts kan de code deactiveren. De arts kan ook aangeven tot wanneer de code gedeactiveerd wordt

### Mijn COVID 19 INFO - Certificaat

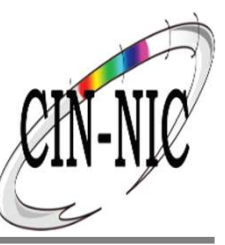

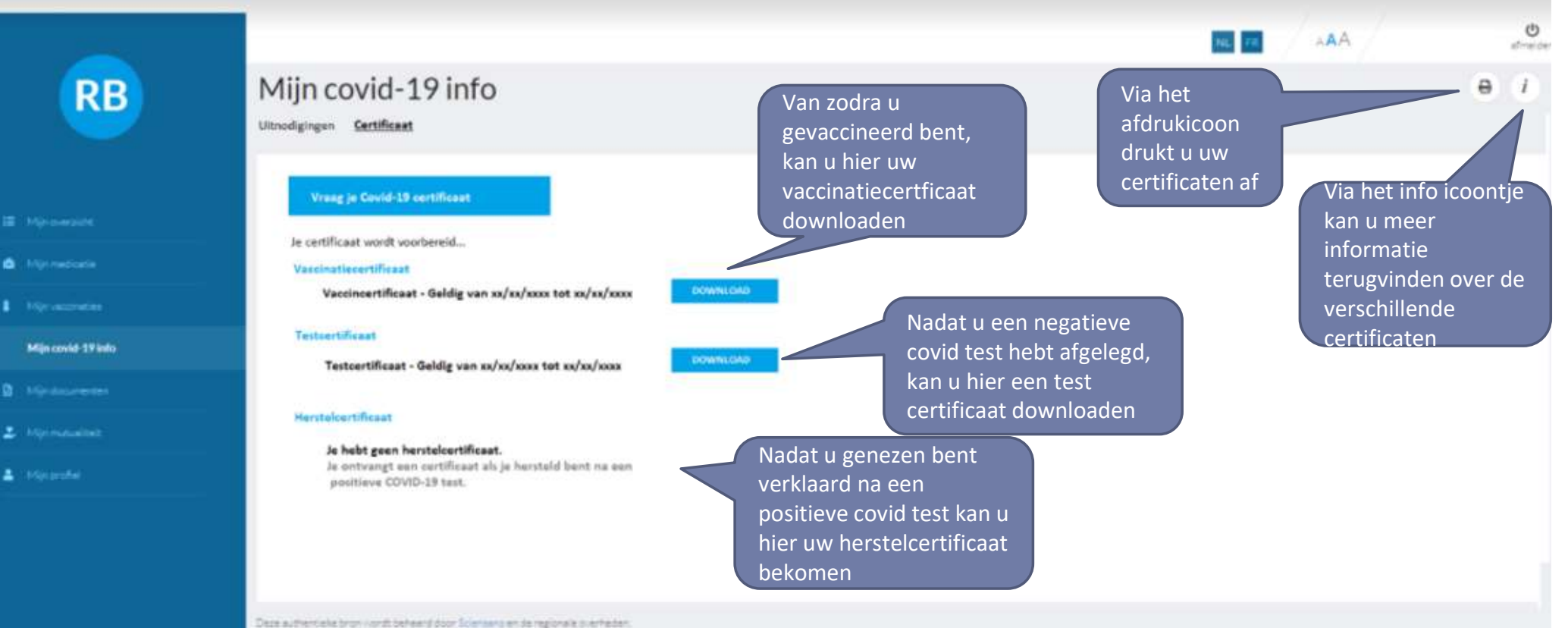

Deze gegevene withden aangeboden door de Vaccin Code Detatees.

### Mijn documenten: overzicht

Mijn medicatie

🖄 Mijn documenter

Mijn profiel

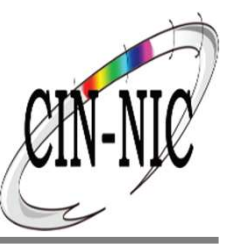

| MD      | Mijn documenten                                                                                     |                                      |                               | Meer <b>informatie</b> over mijn<br>documenten o.a. medisch<br>dossier |                     | afme               |
|---------|----------------------------------------------------------------------------------------------------|--------------------------------------|-------------------------------|------------------------------------------------------------------------|---------------------|--------------------|
| D       | Toon alles (2) Medisch dossier                                                                      | Bevolkingsonderzoeken                | Kindrapport                   |                                                                        |                     |                    |
|         | Document –                                                                                          |                                      | Publicatiedatur               | n 🛩                                                                    | Bekijk              | Download           |
|         | Samenvatting medisch dossier                                                                        |                                      | 10 April 2018                 |                                                                        | ۲                   |                    |
| erzicht | Kindrapport                                                                                         |                                      | 30 Maart 2018                 |                                                                        | ۲                   | *                  |
|         |                                                                                                    |                                      |                               |                                                                        |                     |                    |
|         | Deze gegevens worden aangeboden door Vitalink.<br>De authentieke bronnen worden beheerd door Kind & | Gezin (Kindrapporten), het Centrum V | oor KankerOosporing (bevolkin | gsonderzoeken) en de huisartsen (samenvattingen medische               | e dossiers). Ze zij | n verantwoordeliik |
| umenten | voor de kwaliteit en inhoud ervan.                                                                  |                                      |                               |                                                                        | ,                   |                    |
|         |                                                                                                    |                                      |                               |                                                                        |                     |                    |

Onder Mijn documenten kan u allerlei documenten, verslagen, etc. terugvinden die door uw zorgverleners worden gedeeld en waar u toegang tot hebt. Deze documenten kan u visualiseren, downloaden of printen. Indien er verschillende documenten zijn van hetzelfde type is er ook de mogelijkheid om te sorteren op type, datum, auteur.

### Mijn documenten: Medisch dossier

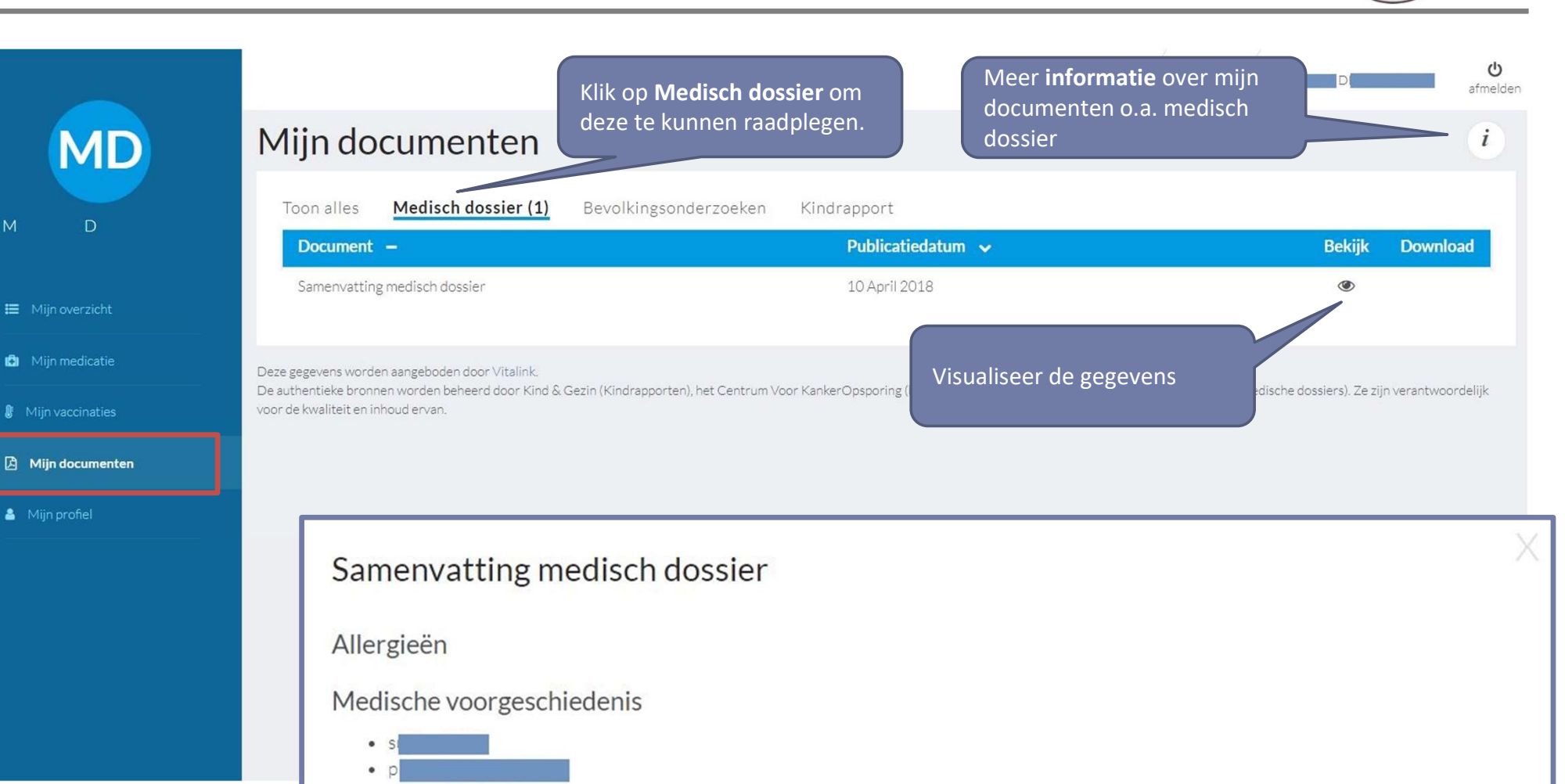

#### Risicofactoren

🚯 Mijn medicatie

Mijn vaccinaties

🔒 Mijn profiel

Zijn de gegevens van je gezondheidsdossier ontbrekend of onvolledig ? Bespreek het met je huisarts. Deze kan het nodige doen om je gegevens aan te vullen of te verbeteren.

### Mijn documenten: Bevolkingsonderzoeken

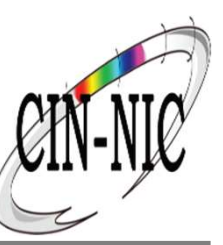

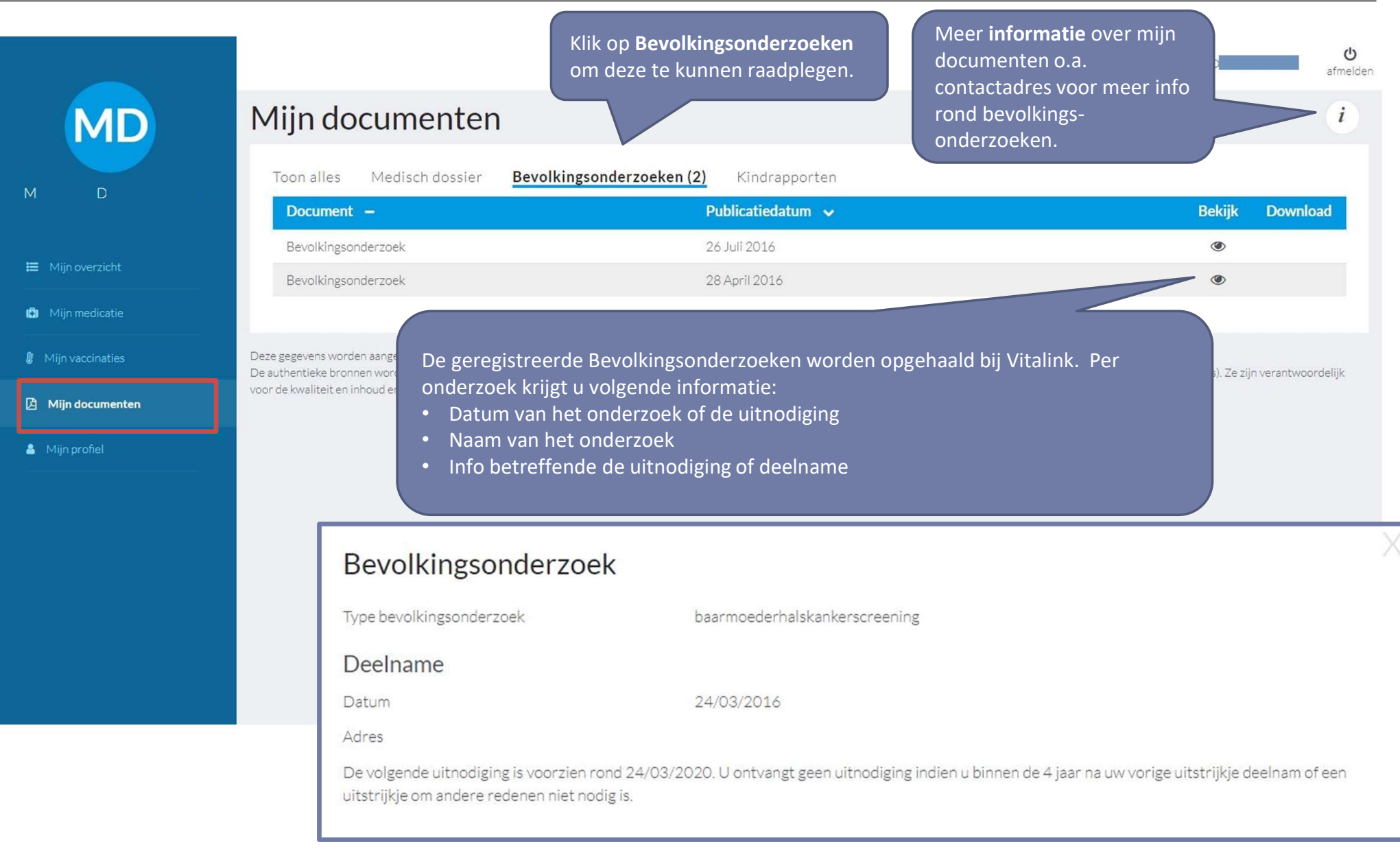

# Mijn documenten: Kindrapport

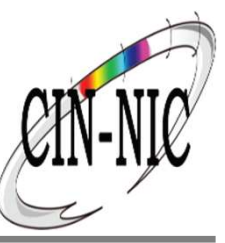

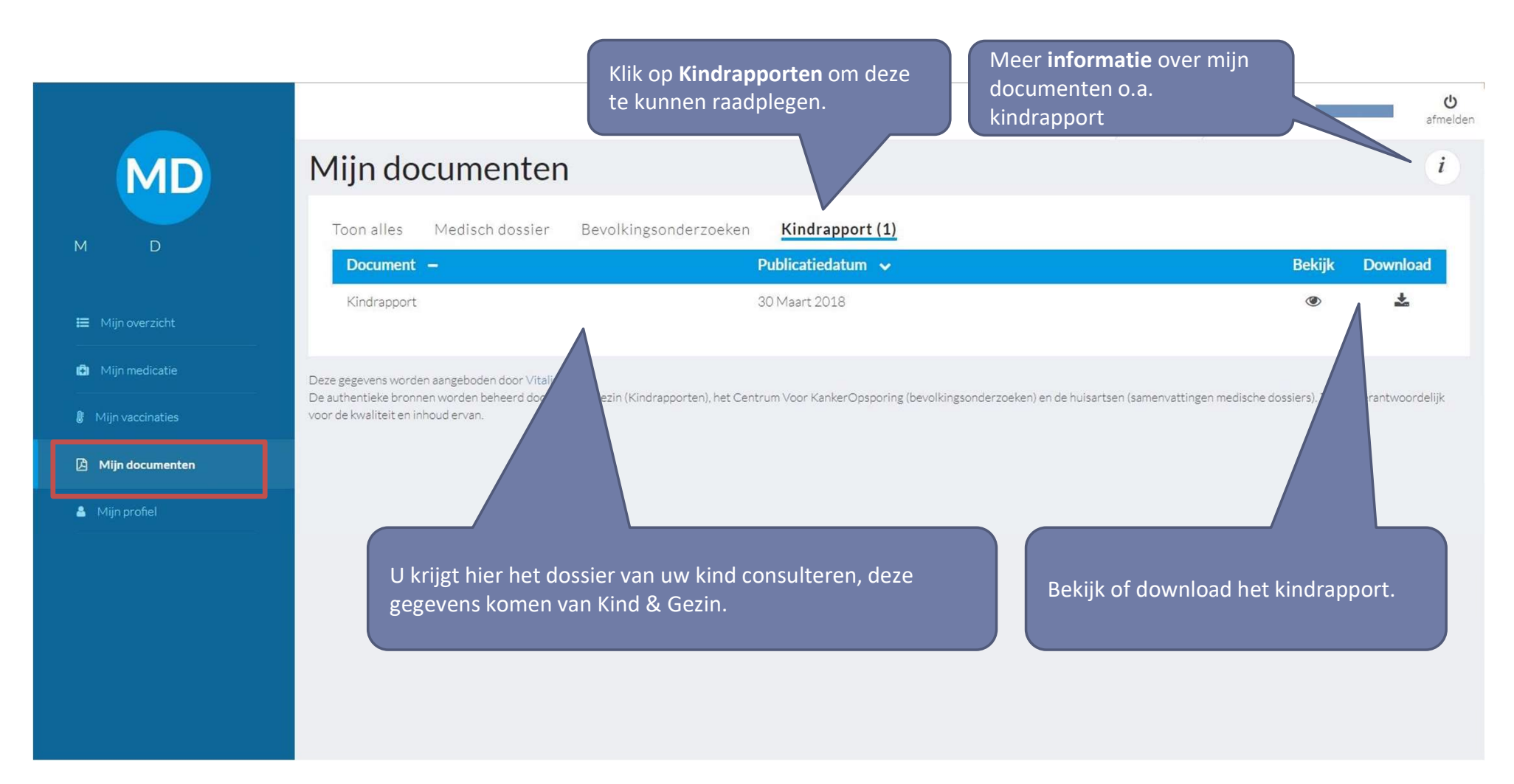

U kan enkel uw eigen kindrapport visualiseren. Wenst u het kindrapport van uw kind te raadplegen? Dan dient u zich af te melden en terug in te loggen onder de naam van uw kind.

### Mijn documenten: Kindrapport

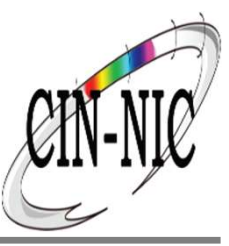

c)

Voorbeeld van een kindrapport.

| D | N               |                                    |                                |                                                                |         |        |          |
|---|-----------------|------------------------------------|--------------------------------|----------------------------------------------------------------|---------|--------|----------|
| 7 |                 |                                    | Kind en Gez                    | in - Vitalink Kindrapport - Kenmerl                            | ten     |        |          |
|   |                 | Naam : TestNaam                    | Voo                            | rnaam : TestVNaam Geslacht : M                                 |         |        |          |
|   | The             | ma Groepering                      | Kenmerk                        | Waarde                                                         |         | Rekiik | Download |
|   | Algen           | meen Dossier                       | Info voor<br>zorgverleners/CLB | Indien vragen, bel K&G-Lijn 078 150 100 (elke werkdag van 8 to | t 20 ui | DENIJK | Download |
|   | Zwan            | ngerschap Kraam                    | NICU-dienst                    | NICU Laken - Universitair Kinderziekenhuis Koningin Fabiola    | 18      | ۲      | <b>*</b> |
|   |                 |                                    | Bevalling                      | Sectio                                                         |         |        |          |
|   |                 |                                    | Aantal borelingen              | 1                                                              |         |        |          |
|   |                 |                                    | Pariteit                       | 2                                                              |         |        |          |
|   | De              | Zwangerschap                       | Zwangerschapsduur              | 37                                                             | _       |        |          |
|   | De Voed         | ling Voedingschema                 | Startvoeding (op 24u)          | Borstvoeding                                                   |         |        |          |
|   |                 |                                    | Voeding op dag 6               | Borstvoeding                                                   | _       |        |          |
|   |                 |                                    | Voeding op 6 weken             | Borstvoeding                                                   |         |        |          |
|   |                 |                                    | Voeding op 12 weken            | Borstvoeding                                                   |         |        |          |
|   |                 |                                    | Voeding op 26 weken            | Gemengde voeding                                               |         |        |          |
|   |                 |                                    | Vitamine D suppletie           | Ja                                                             |         |        |          |
|   | Test            | & Vacc Testen                      | Oogscreening                   | Test passed                                                    |         |        |          |
|   |                 |                                    |                                | Test passed                                                    |         |        |          |
|   | SES             | Taal en<br>Cultuurkloof            | Taal moeder - kind             | Italiaans                                                      |         |        |          |
|   | Anam            | nnese Vitaminen en<br>supplementen | Vitamine D suppletie           | Ja                                                             |         |        |          |
|   | Klinis<br>onder | sch Schedel<br>rzoek               | Fontanel                       | Gesloten                                                       |         |        |          |
|   |                 |                                    |                                | Gesloten                                                       |         |        |          |
|   |                 | Oog                                | Oogscreening                   | Test passed                                                    |         |        |          |
|   |                 |                                    |                                | Test passed                                                    |         |        |          |
|   |                 | Cardiovasculair                    | Auscultatie hart               | Geen bijzonderheden                                            |         |        |          |
|   |                 | Genitalia / Testes                 | Testis rechts                  | Ingedaald                                                      |         |        |          |
|   |                 |                                    |                                | Ingedaald                                                      |         |        |          |
|   |                 |                                    | Testis links                   | Ingedaald                                                      |         |        |          |

### Mijn mutualiteit

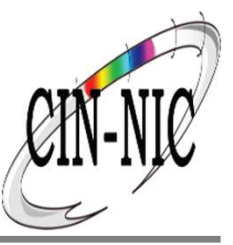

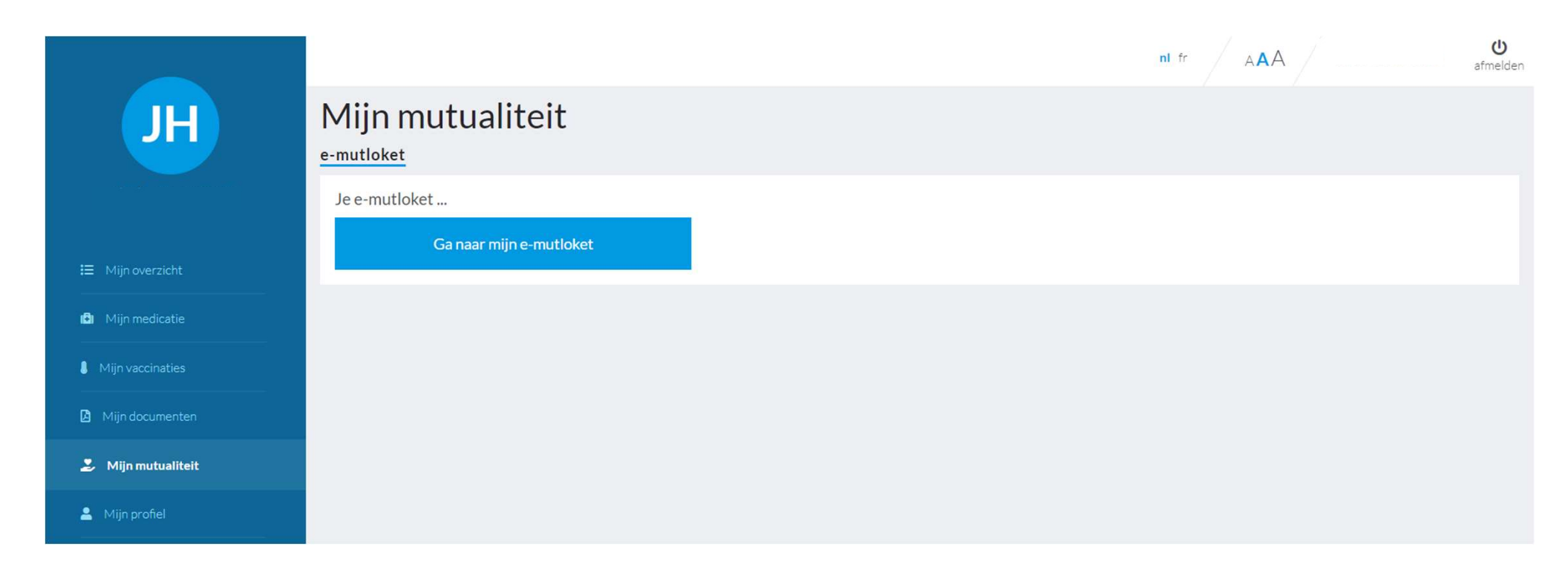

### Mijn profiel: Mijn persoonlijke gegevens

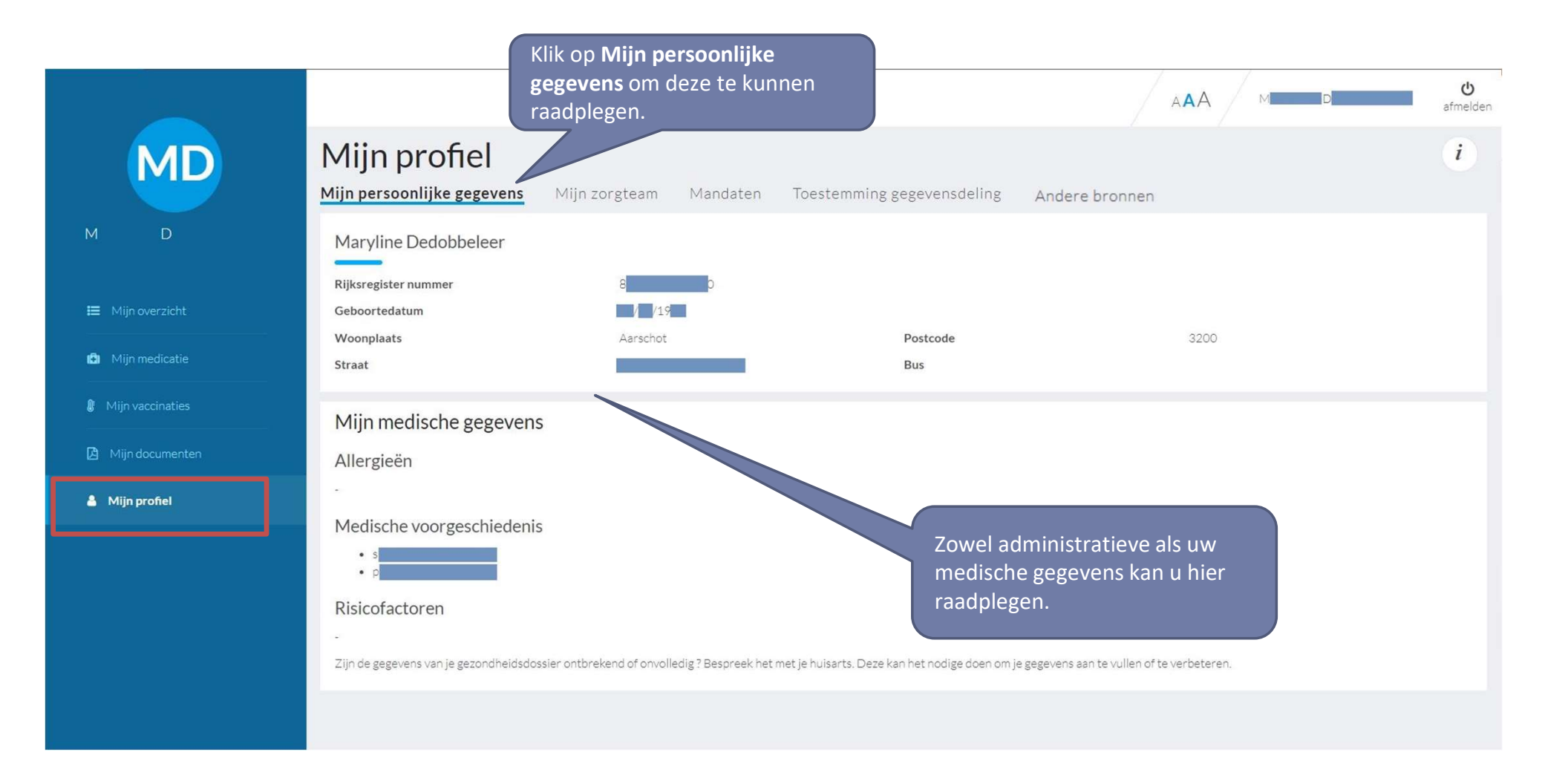

# Mijn profiel: Mijn zorgteam

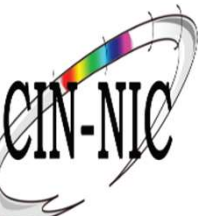

| ijn profiel                                                                            | <b>fijn zorgteam</b> Mandaten Toestemming                                  | g gegevensaeting <del>Andere breinten</del>                                                      | Klik c<br>te ku<br>wijzig                                     | Klik op <b>Mijn Zorgteam</b> om deze<br>te kunnen raadplegen en<br>wijzigen. |  |  |
|----------------------------------------------------------------------------------------|----------------------------------------------------------------------------|--------------------------------------------------------------------------------------------------|---------------------------------------------------------------|------------------------------------------------------------------------------|--|--|
| Therapeutische     herapeutische relaties (8) en burger kan zelf een therapeutische re | e relatie toevoegen                                                        | nerapeutische relaties raadplegen via de eHealth-website of d                                    | U kan z<br>tot uw                                             | zelf personen <b>toevoegen</b><br>zorgteam.                                  |  |  |
| nderzijds kan je de therapeutische relati<br>Naam 🔨                                    | ie sangaan doordat jouw zorgverlener jouw eID (ook met Kids  <br>Functie – | D) inleest in zijn software pakket of omdat je een <u>G</u> lobaal <u>M</u> ec<br><b>begin —</b> | disch <u>D</u> ossier hebt met je huisarts.<br><b>einde –</b> | Gedeelde TR acties                                                           |  |  |
|                                                                                        | Huisarts                                                                   | GMD                                                                                              | GMD                                                           |                                                                              |  |  |
|                                                                                        | Huisarts                                                                   | GMD                                                                                              | GMD                                                           | ()                                                                           |  |  |
|                                                                                        | Arts                                                                       | 26 november 2021                                                                                 | 26 februari 2023                                              |                                                                              |  |  |
|                                                                                        | Klinische Psycholoog                                                       | 28 oktober 2021                                                                                  | 28 januari 2023                                               |                                                                              |  |  |
|                                                                                        | Klinische Orthopedagoog                                                    | 28 oktober 2021                                                                                  | 28 januari 2023                                               |                                                                              |  |  |
|                                                                                        | Huisarts                                                                   | GMD                                                                                              | GMD                                                           | · · · · · · · · · · · · · · · · · · ·                                        |  |  |
|                                                                                        | Klinische Psycholoog                                                       | 28 oktober 2021                                                                                  | 28 januari 2023                                               | <i>i</i> Meer informatie                                                     |  |  |
|                                                                                        | Onafhankelijke Apotheek                                                    | 25 maart 2021                                                                                    | 25 juni 2022                                                  | * Therapeutische relatie<br>verwijderen                                      |  |  |
|                                                                                        |                                                                            |                                                                                                  |                                                               | Rersoon blokkeren                                                            |  |  |
| + Uitsluiting ther                                                                     | rapeutische relatie toevoegen                                              |                                                                                                  |                                                               |                                                                              |  |  |
| Jitsluitingen (1)                                                                      |                                                                            |                                                                                                  |                                                               |                                                                              |  |  |
| dien je een bepaalde zorgverlener volle<br>uw gezondheidszorggegevens!                 | dig de toegang wil ontzeggen tot jouw persoonlijke gezondheid              | isgegevens, dan kan je voor deze zorgverlener een uitsluiting r                                  | egistreren. Let op! Dit betekent dat deze per                 | soon ook in geval van nood geen toegang meer zal hebben i                    |  |  |
| Naam 🔨                                                                                 | Functie —                                                                  |                                                                                                  |                                                               | acties                                                                       |  |  |
|                                                                                        | Arts                                                                       |                                                                                                  |                                                               |                                                                              |  |  |

Een **therapeutische relatie** is een relatie die u, als burger/patiënt, met uw zorgverlener aangaat en deze zo toelaat om uw

gezondheidsgegevens elektronisch te delen en te consulteren, indien u de Patient Consent, **Toestemming gegevensdeling**, registreerde.

### Mijn profiel: Mijn zorgteam: iemand toevoegen

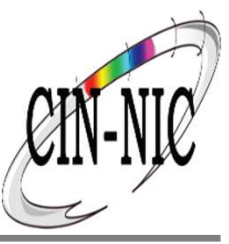

| lemand toevoegen                                                                                      |                                                                                                    | ×                  | MARY D                     | <del>ل</del> )<br>afmeld |
|----------------------------------------------------------------------------------------------------|----------------------------------------------------------------------------------------------------|--------------------|----------------------------|--------------------------|
| Via dit scherm kan je een formele of informele zorgverlener m                                         | nanueel toevoegen aan jouw therapeutische relaties.                                                        |                    |                            | i                        |
| Een formele zorgverlener zoals jouw huisarts, cardioloog, etc<br>correcte zorgverlener te selecteren. | kan je zoeken via de knop 'zorgverlener opzoeken' op naam, locatie, specilisatie, etc o                    | om de              |                            |                          |
| Toevoegen uit een lijst van erkende zorgverk                                                          | eners Manueel toevoegen                                                                                    |                    |                            |                          |
| L                                                                                                    |                                                                                                    |                    | √yHealthViewer applicatie. |                          |
| Miin medicatie Anderzijds kan je de therapeutische relat                                              | ie aangaan doordat jouw zorgverlener jouw eID(ook met Kids ID) inleest in zijn software pakket of door eer | n GMD-relatie te h | ebben.                     | Action                   |
| Iemand toevoegen                                                                                      |                                                                                                    | X                  |                            | Acties                   |
| Voeg iemand toe door te zoeken op naam en of voornaam                                                 |                                                                                                    |                    |                            |                          |
| Voeg iemand toe door te zoeken op de organisatie waarbinne                                            | en hij of zij actief is                                                                                    |                    |                            |                          |
| Voeg iemand toe door te zoeken op functie                                                             |                                                                                                    |                    | (istreren.                 |                          |
| Zoeken op naam en/of voornaam                                                                         | Zoeken op functie                                                                                          |                    |                            |                          |
| Naam en/of voornaam                                                                                   | Functie                                                                                                    |                    |                            |                          |
| Naam Voornaam                                                                                         | verpleegkundige                                                                                            |                    |                            |                          |
| Zoeken op organisatie                                                                                 |                                                                                                    |                    |                            |                          |
| Naam organisatie                                                                                      |                                                                                                    |                    |                            |                          |
| 1                                                                                                    |                                                                                                    |                    |                            |                          |
|                                                                                                    |                                                                                                    |                    |                            |                          |
| • • •                                                                                                 | Annuleren Zoeken                                                                                           |                    |                            |                          |
| Stap 1/3                                                                                              |                                                                                                    |                    |                            |                          |

### Mijn profiel: Mandaten

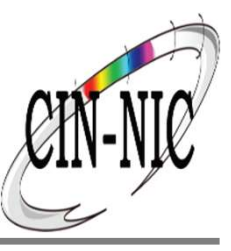

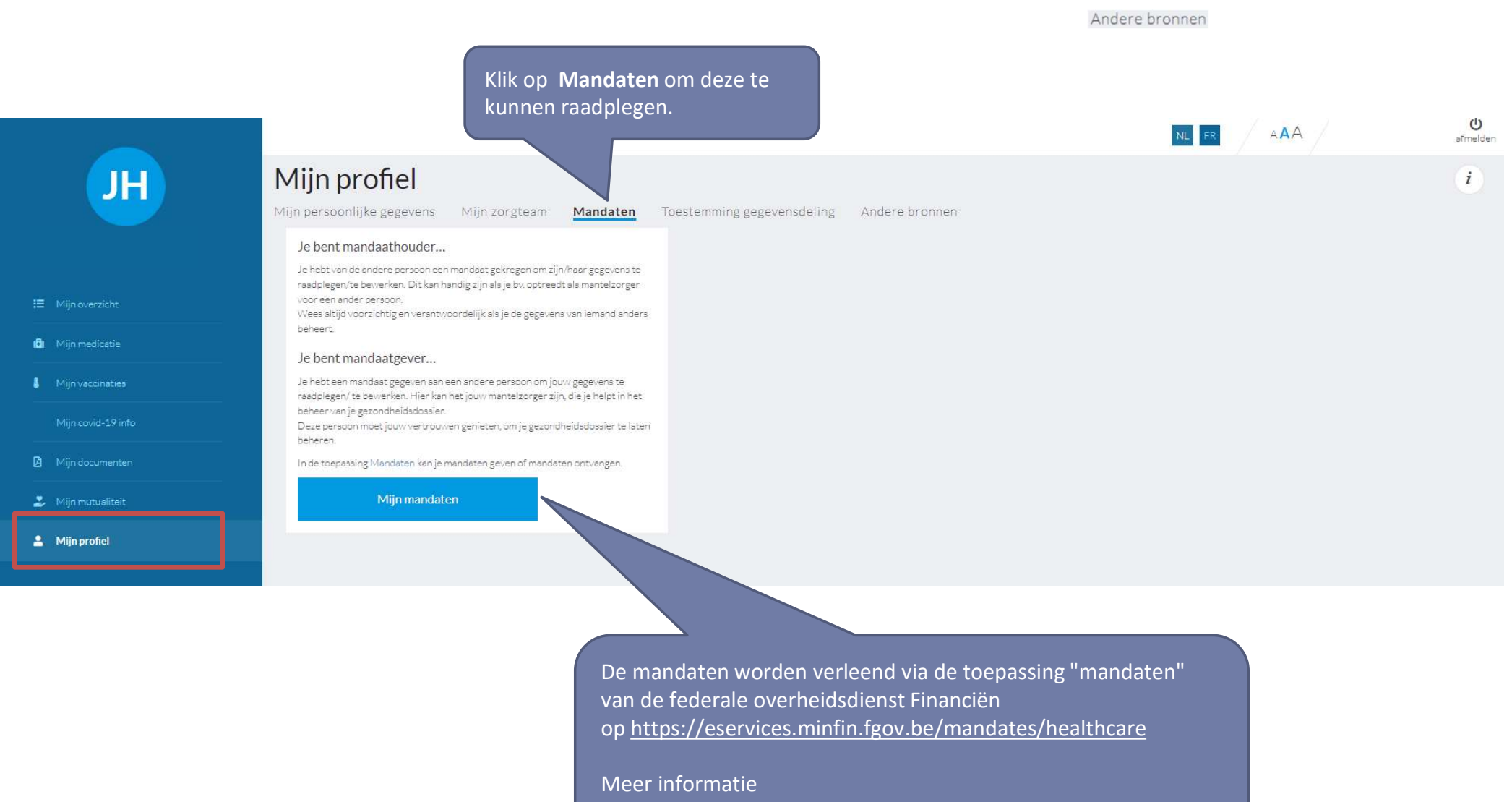

https://www.ehealth.fgov.be/nl/mandaten

### Mijn profiel: Toestemming gegevensdeling

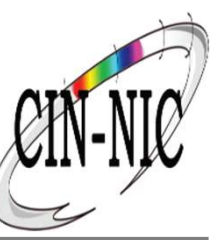

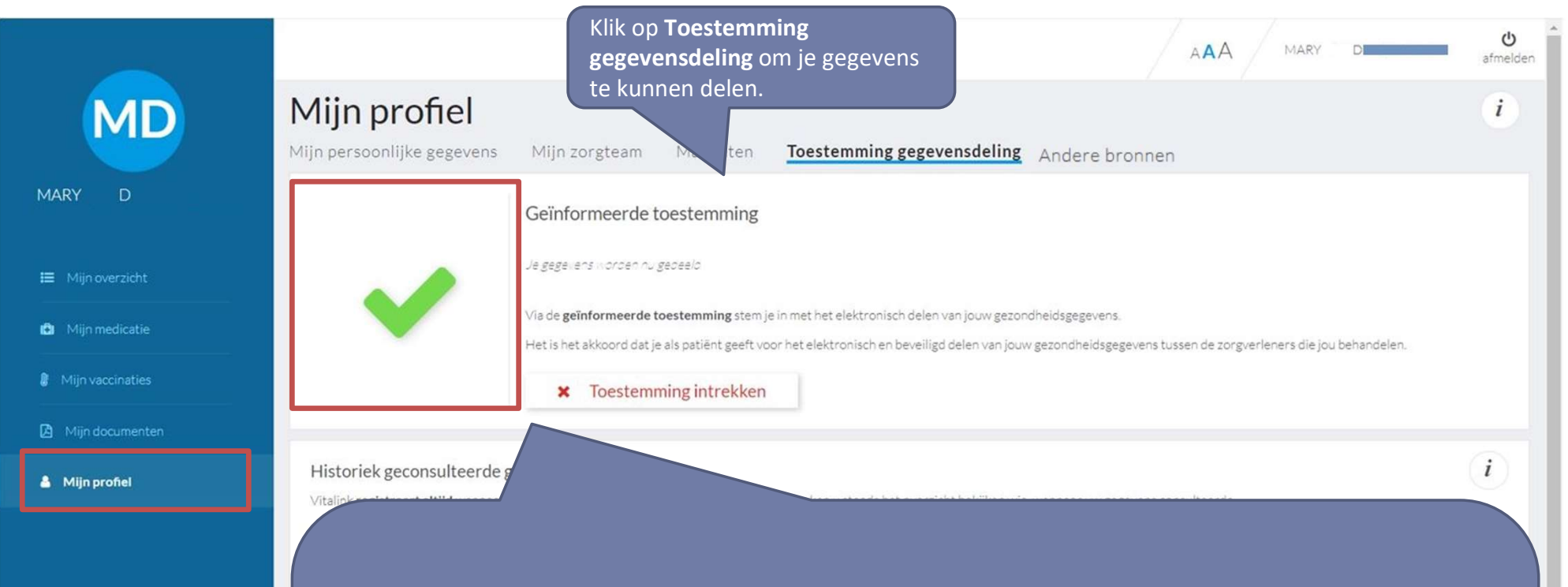

Via de **geïnformeerde toestemming, Patient Consent,** stemt u in met het elektronisch delen van jouw gezondheidsgegevens. Het is het akkoord dat u als patiënt geeft voor het elektronisch en beveiligd delen van uw gezondheidsgegevens tussen de zorgverleners die u behandelen. Het delen van uw gegevens gebeurt uitsluitend in het kader van de continuïteit en kwaliteit van de zorg. Hierbij

wordt de reglementering tot bescherming van uw privéleven nageleefd. Het zijn uw gegevens en ze worden beschermd. U kan ook ten alle tijden beslissen om deze gegevens niet meer te delen. Deze toestemming geldt voor heel België. Alle zorgverleners, alle ziekenhuizen en alle

gezondheidszorgnetwerken zijn erbij betrokken. Bovendien kan niet zomaar iedereen uw gegevens bekijken. Een formele zorgverlener moet daartoe kunnen aantonen dat hij/zij een **therapeutische relatie** heeft met u als patiënt. Een informele zorgverlener kan u zelf toestemming geven via mandaten.

### Mijn profiel: Toestemming gegevensdeling

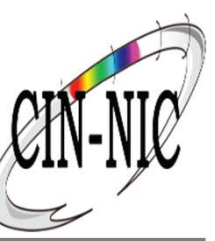

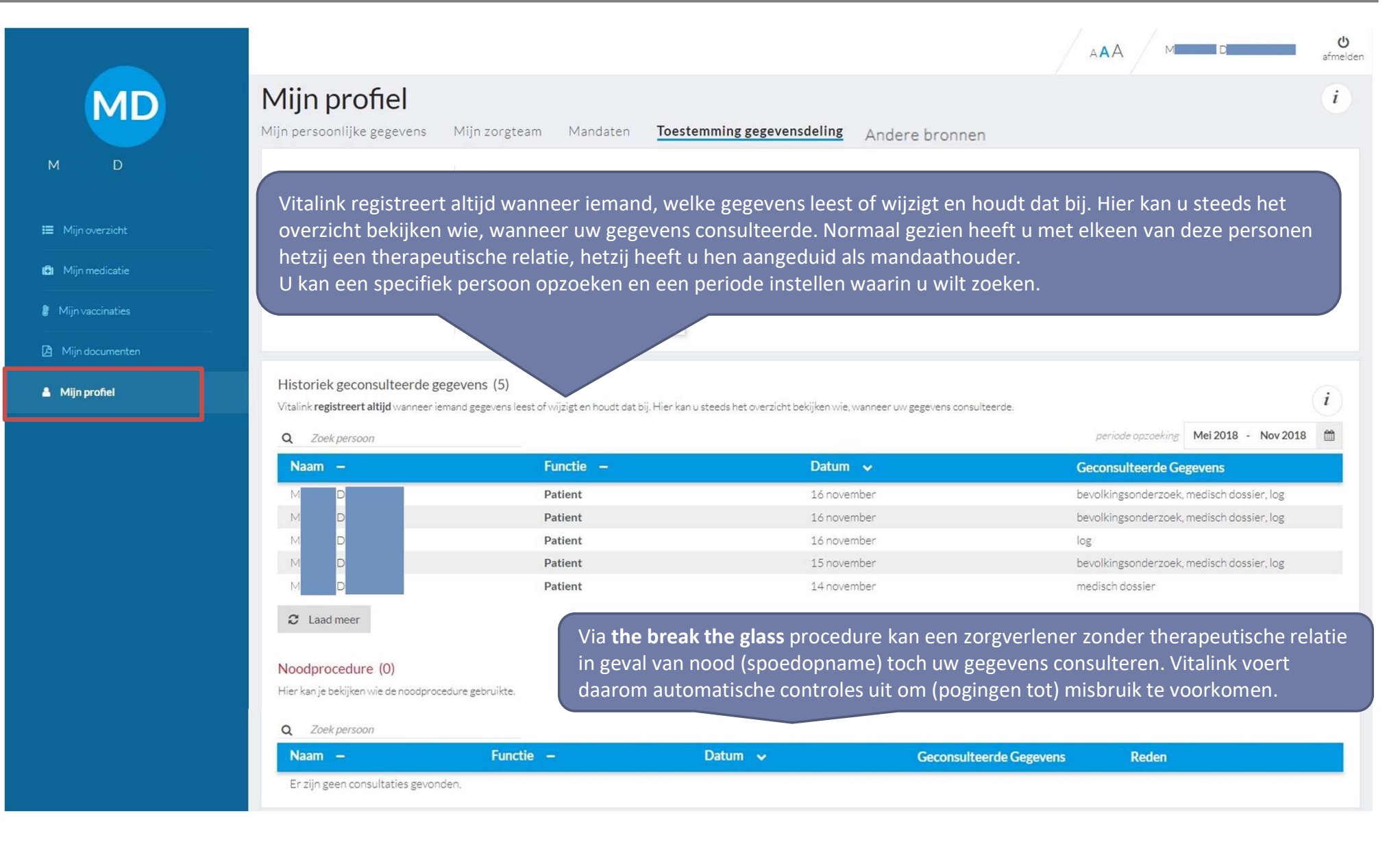

# Mijn profiel: andere bronnen

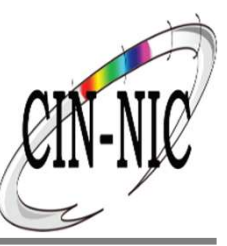

|                    |                                                   |               |          |                            |                | NL FR AAA | <del>ل</del><br>afmelden |
|--------------------|---------------------------------------------------|---------------|----------|----------------------------|----------------|-----------|--------------------------|
| JH                 | <b>Mijn profiel</b><br>Mijn persoonlijke gegevens | Mijn zorgteam | Mandaten | Toestemming gegevensdeling | Andere bronnen |           | i                        |
| 1                  | Mijngezondheid                                    |               |          |                            |                |           |                          |
| 🖽 Mijnoverzicht    | Ga naar mijn M                                    | ijngezondheid |          |                            |                |           |                          |
| Mjn medicatie      |                                                   |               |          |                            |                |           |                          |
| Mijn vaccinaties   |                                                   |               |          |                            |                |           |                          |
| Mijn documenten    |                                                   |               |          |                            |                |           |                          |
| 🍰 Mijn mutualiteit |                                                   |               |          |                            |                |           |                          |
| 💄 Mijn profiel     |                                                   |               |          |                            |                |           |                          |
|                    |                                                   |               |          |                            |                |           |                          |

### Afmelden

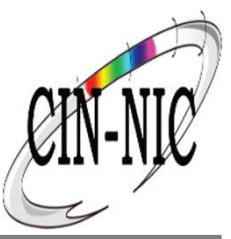

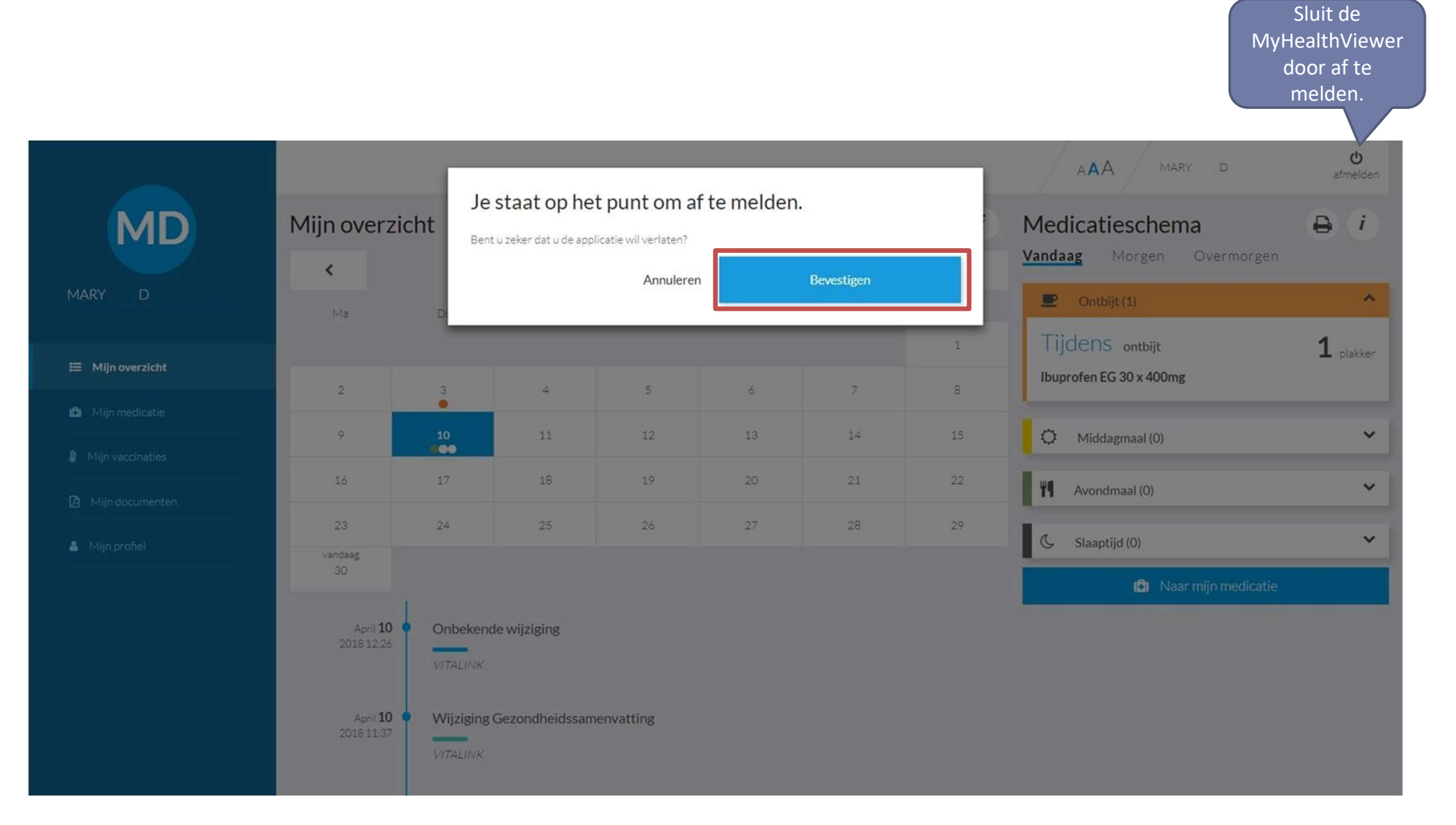

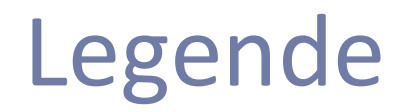

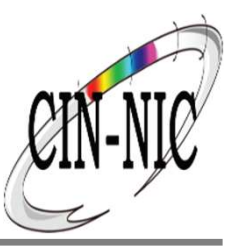

| Symbool | Beschrijving                                                |
|---------|-------------------------------------------------------------|
| i       | Meer informatie beschikbaar rond dit gedeelte               |
| *       | Downloaden van document                                     |
| 0       | Document afdrukken                                          |
| ~       | Lijst of details weergeven                                  |
| AAA     | Lettergrootte wijzigen                                      |
| ዑ       | Afmeld-knop                                                 |
| C       | Gegevens niet beschikbaar, klik hierop opnieuw te proberen. |

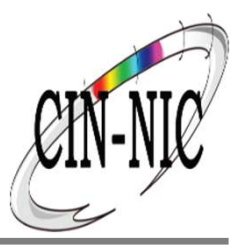

Bij vragen kunt u ons bereiken via <u>support@intermut.be</u>

Of vul het <u>contactformulier</u> in op de homepagina van de MyHealthViewer

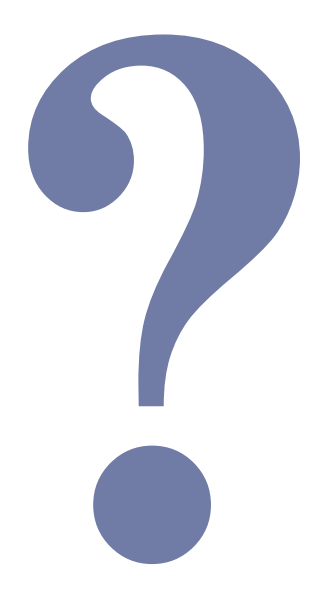